نظام اطلاع رسانی Alert در پایگاه اطلاعاتی SCOPUS

تهیه شده توسط کتابخانه دانشکده کارآفرینی دانشگاه تهران شهریور ۱۳۹۴

# پایگاه اطلاعاتی SCOPUS

- مجموعه بانک اطلاعاتی SCOPUS از مجموعه بانکهای استنادی علوم است
   که توسط شرکت Elsevier منتشر می شود.
- پس از Web of Science که توسط ISIتولید می شود، دومین نمایه نامه استنادی علوم محسوب می گردد.
- منظور از نمایه نامه استنادی علوم، بانک اطلاعاتی است که علاوه بر چکیده مقالات، دارای فهرست منابع هر مقاله نیز بوده و بدین ترتیب امکان محاسبه تعداد ارجاعات (استنادات یا Citationها) هر مقاله را فراهم می کند.
  - از خدمات مهم این پایگاه می توان به نظام اطلاع رسانی ALERT اشاره کرد.

## ALERT

- با فعال کردن Alert می توانید در بازه های زمانی مشخصی از نتایج جستجویی که انجام داده اید اطلاع یابید و بدون نیاز به جستجوی دوباره، نتایج جستجویی که قبلا انجام داده اید به ایمیل شما از طرف SCOPUSارسال می شود.
- می توانید مراحلی که در Alert ارزشمند مراحلی که در ادامه آمده را انجام دهید.

| برای فعال کردن Alert ابتدا باید در پایگاه<br>scopus ثبت نام کرده و عضوشوید.<br>بر روی گزینه Register کلیک نمایید. |                        |                                               |                                                   |                  |                                                                                                    |  |  |
|----------------------------------------------------------------------------------------------------|------------------------|-----------------------------------------------|---------------------------------------------------|------------------|----------------------------------------------------------------------------------------------------|--|--|
| Scopus                                                                                                    |                        | Scopus SciVa                                  | ıl   Register Login <del>-</del>                  | Help 🕶           | Brought to you by<br>University of Tehran                                                                                                    |  |  |
| Search                                                                                                    | Alerts My              | list                                          |                                                   |                  | My Scopus                                                                                                    |  |  |
| Document search   Author se                                                                                       | arch   Affiliation sea | rch   Advanced search                         | Browse Sources                                    | Compare journals |                                                                                                    |  |  |
| Search for Eg., "hea<br>Add search field<br>Limit to:                                                             | art attack" AND stress | Article Title, Abstract, Ke                   | eywords 👻                                         | <b>_</b> 0       | Stay up-to-date on Scopus.<br>Follow @Scopus on Twitter                                                                                              |  |  |
| Date Range (inclusive)  Published All years to  Added to Scopus in the last Subject Areas                         | Present                | Document Type                                 | •                                                 |                  | <ul> <li>Watch tutorials and learn<br/>how to make Scopus work<br/>for you</li> <li>Get citation alerts pushed<br/>straight to your inbox</li> </ul> |  |  |
| <ul> <li>✓ Life Sciences (&gt; 4,300 titles . )</li> <li>✓ Health Sciences (&gt; 6,800 titles . 10</li> </ul>     | 0% Medline coverage )  | ✓ Physical Sciences (> ✓ Social Sciences & Hu | 7,200 titles . )<br>Imanities (> 5,300 titles . ) |                  | Get started with Scopus APIs                                                                                                    |  |  |

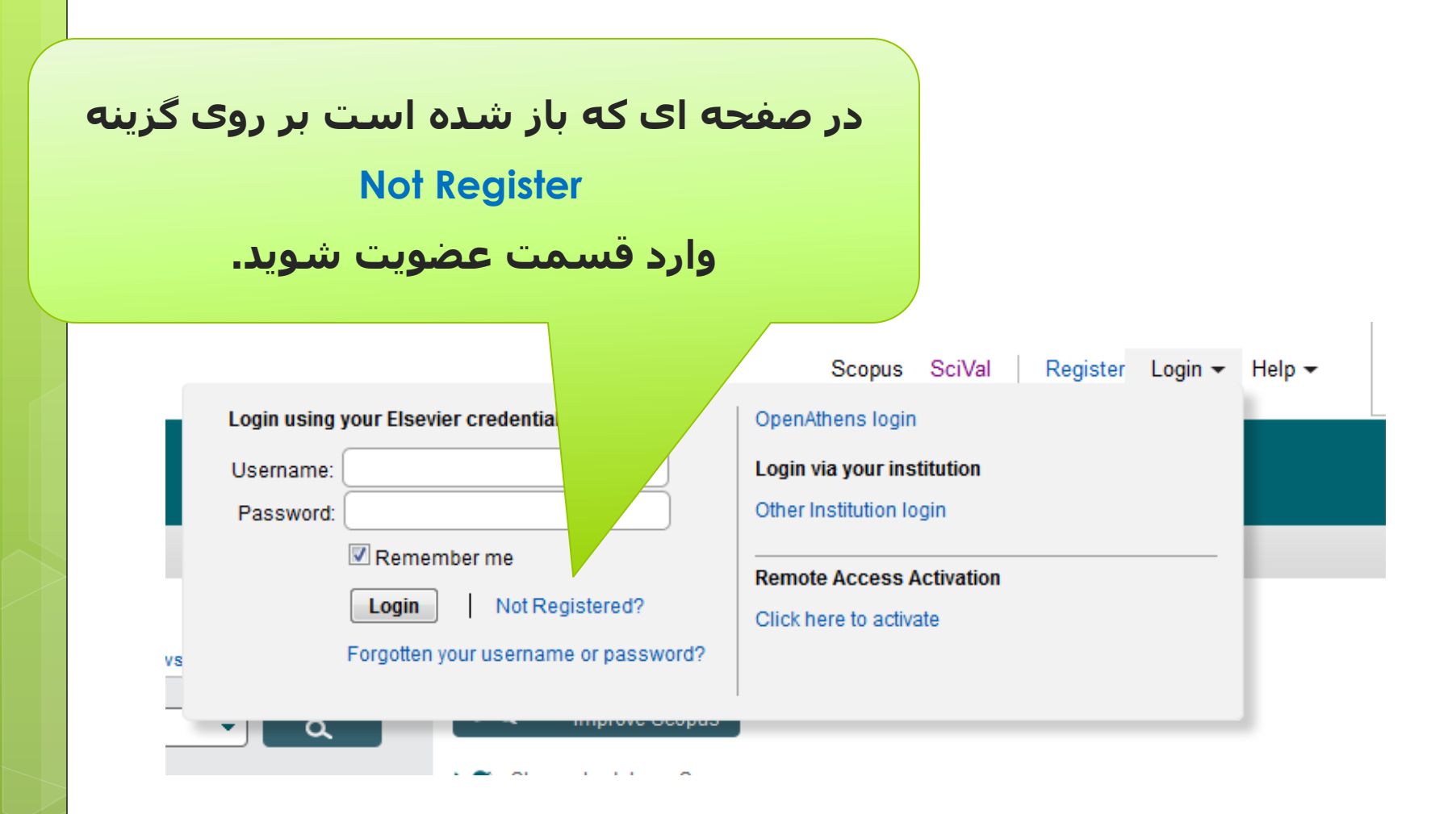

### Register

Registration is quick and free. It allows you to personalize these <u>Elsevier Products</u> if you have access. For examp up-to-date with Search Alerts and Document Citation Alerts or keep track of your research with Saved Searches.

#### (\*=required fields)

Create a unique log in to use in Elsevier products

| Your details           |                                                       |                          |                    |                 |     |
|------------------------|-------------------------------------------------------|--------------------------|--------------------|-----------------|-----|
| First name:            |                                                       | )* <                     | بد و حتما          | م را تکمیل نمای | فرد |
| Family name:           |                                                       | ) *                      | دانشگاه            | سُتَ الكترونيك  | ų   |
| E-mail and passw       | rord                                                  |                          | بد.                | را وارد نمای    | Ť.  |
| Enter a password betw  | veen 5 and 200 characters. Your e-mail address w      | vill be your username    |                    |                 |     |
| E-mail address:        |                                                       | *                        |                    |                 |     |
| Password:              |                                                       | * Password Guide         | elines             |                 |     |
| ⊕ Other settings     ■ |                                                       |                          |                    |                 |     |
| 🔲 🛨 I wish to receiv   | e information from Elsevier B.V. and its affiliates c | oncerning their products | s and services     |                 |     |
| I have read an terms.  | nd understood the Registered user agreeme             | nt and agree to be bo    | ound by all of its |                 |     |
| Register               |                                                       |                          |                    |                 |     |
|                        |                                                       |                          |                    |                 |     |

| About Scopus<br>What is Scopus<br>Content coverage<br>Scopus Blog<br>Scopus API | Language<br>日本語に切り替える<br>切換到简体中文<br>切換到繁體中文 | Customer Service<br>Help and Contact<br>Live Chat | About<br>Elsevier<br>Terms and Conditions<br>Privacy Policy | ELSEVIER |
|---------------------------------------------------------------------------------|---------------------------------------------|---------------------------------------------------|-------------------------------------------------------------|----------|
| Scopus API                                                                      |                                             |                                                   |                                                             | ELSEVIER |

|                                                                                                    |                                                |                                                                |                                     | پس از تکمیل مراحل عضویت،<br>با نام کاربری و رمز عبوری که<br>تعریف کرده اید وارد پایگاه شوید |                  |                                                                                                    |  |  |
|----------------------------------------------------------------------------------------------------|------------------------------------------------|----------------------------------------------------------------|-------------------------------------|---------------------------------------------------------------------------------------------|------------------|----------------------------------------------------------------------------------------------------|--|--|
| Scopus                                                                                                    |                                                | Scopus S                                                       | SciVal ∣ sar                        | az emami 👻 Logo                                                                             | ut Help 🕶        | Brought to you by<br>University of Tehran                                                                                                    |  |  |
| Search                                                                                                    | Alerts                                         | I                                                              | My list                             |                                                                                             |                  | My Scopus                                                                                                    |  |  |
| Chrome 45 cease support of S                                                                                                    | Scopus Document D                              | ownload Ma                                                     | nager                               |                                                                                             |                  |                                                                                                    |  |  |
| Document search       Author set         Search for       Eg., "he         Add search field       Limit to:                                                                                                    | arch   Affiliation search                      | h   Advanced s                                                 | search<br>tract, Keyword            | Browse Sources                                                                              | Compare journals | Stay up-to-date on Scopus.<br>Follow @Scopus on Twitter                                                                                                    |  |  |
| Date Range (inclusive)       ●         ●       Published       All years       to         ○       Added to Scopus in the last         Subject Areas       ●       Life Sciences (> 4,300 titles . )         ●       Health Sciences (> 6,800 titles . 100) | Present<br>7<br>days<br>00% Medline coverage ) | Document Type<br>ALL<br>✓ Physical Science<br>✓ Social Science | ences (> 7,200 ti<br>ces & Humaniti | ▼<br>les . )<br>es (> 5,300 titles . )                                                      |                  | <ul> <li>Watch tutorials and learn<br/>how to make Scopus work<br/>for you</li> <li>Get citation alerts pushed<br/>straight to your inbox</li> <li>Get started with Scopus APIs</li> </ul> |  |  |

| ستجو با              | جام جس          | پس از ان                                                     |                                            |                                        |                  |
|----------------------|-----------------|--------------------------------------------------------------|--------------------------------------------|----------------------------------------|------------------|
| می توانید            | وردنظر ه        | کلیدواژه م                                                   |                                            |                                        |                  |
| Set Ale              | گزینه ert       | بر روی ا                                                     |                                            |                                        |                  |
| د.                   | ک نمایی         | کلی                                                          |                                            |                                        |                  |
| Search               |                 | Alerts                                                       | My list                                    |                                        |                  |
| TITLE-ABS-KEY (entre | epreneurship )  | off Edit   🔛 Save   🏷 Set alert                              | Set feed                                   |                                        |                  |
| 19,664 docume        | ent results vie | ew secondary documents   View 8 pater                        | nt results   📶 Analyze search results      |                                        |                  |
| Search within resu   | Its             | 🔿 👻 Export   🚍 Download                                      | 📶 View citation overview   99 View (       | Cited by   More 🔻                      |                  |
| Refine<br>Limit to E | Exclude         | O Informal microfinance institution                          | ns and development-led tourism entrep      | reneurship                             | Ngoas            |
| Year                 |                 | View at Publisher                                            |                                            |                                        |                  |
| 2016<br>2015         | (6)<br>(1,478)  | <ul> <li>Entrepreneurship Education an</li> <li>2</li> </ul> | id Entry into Self-Employment Among U      | niversity Graduates                    | Prema<br>Grun, F |
| 2014                 | (2,119)         | View at Publisher                                            |                                            |                                        |                  |
| 2012                 | (1,851)         | O Re-conceptualizing internationa                            | alization of SMEs as an entrepreneurial    | process                                | Osei-B           |
| Author Name          |                 | View at Publisher                                            |                                            |                                        |                  |
| O Audretsch, D.B.    | (94)            | O Poles in the economy of Siberia                            | a and central Asia in the second half of t | he 19th century (as illustrated in the | Shaidu           |
| 🔘 Dana, L.P.         | (80)            | 4 Poklewski-Koziell family)                                  |                                            |                                        |                  |
| Wright, M.           | (61)            | Marca at Data Part                                           |                                            |                                        |                  |
| Acs, Z.J.            | (55)            | view at Publisher                                            |                                            |                                        |                  |

با باز شدن این صفحه می توانید تنظیمات دلخواه را انجام دهید. پس از آن ایمیل های مورد نظر برای مشاهده نتایج جستجوی جدید به پست الکترونیک شما ارسال خوهد شد.

#### Save a Search Alert

A Search Alert is a saved search that you can sch Note: Results from non-Scopus databases will not be inc h at certain intervals. If any new results are found you will receive an e-mail with the first 25 results and a link into Scopus to access all new results. (Privacy Policy) he alert e-mails.

| Search:             | TITLE-ABS-KEY ( entrepreneu       | rship)   🝠 Edit                        |               |
|---------------------|-----------------------------------|----------------------------------------|---------------|
| Name of alert:      | entrepreneurship                  | *                                      |               |
| E-mail address(es): | semami@ut.ac.ir                   | *                                      |               |
|                     | Separate multiple email addresses | by a semicolon, comma, space or enter. |               |
| Frequency:          | Every week 👻 on                   | Tuesday 💌                              |               |
| E-mail format:      | ● HTML ◯ Text                     | Sunday<br>Monday                       |               |
| Status:             | Active  Inactive                  | Tuesday<br>Wednesday                   |               |
|                     | (* = Required fields)             | Thursday<br>Friday<br>Saturday         |               |
|                     |                                   | Suturday                               | Cancel   Save |

#### Scopus

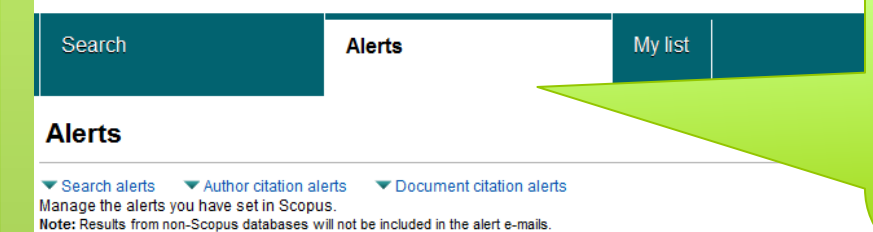

هر زمان که وارد پایگاه شدید و Log in نمودید با کلیک بر گزینه Alert می توانید جستجوهایی که قبلا save شده و Alert فعال شده است، ویرایش کنید.

Bre

Univ

#### Search Alerts

| You will | u will receive an alert each time one of these searches renders new results in Scopus. |                           |                                                                                                    |            |             |          |      |        | Set new search alert |
|----------|----------------------------------------------------------------------------------------|---------------------------|----------------------------------------------------------------------------------------------------|------------|-------------|----------|------|--------|----------------------|
|          | Saved on                                                                               | Alert name                | Search                                                                                                    | Frequency  | View        | Set feed | Edit | Delete | Status               |
| 7        | 13 Oct 2015                                                                            | entrepreneurship          | TITLE-ABS-KEY ( entrepreneurship )                                                                                 | Every week | New results | 2        | 3    | ×      | <b>(</b> Active      |
| 6        | 30 Oct 2010                                                                            | authority control library | TITLE-ABS-KEY ( <b>authority control</b><br><b>library</b> ) AND ( LIMIT-TO ( LANGUAGE ,<br>"English" ) )          | Every day  | New results |          | 3    | ×      | <b>O</b> Active      |
| 5        | 30 Oct 2010                                                                            | autority control library  | (TITLE-ABS-KEY( <b>autority</b> ) AND TITLE-<br>ABS-KEY( <b>control</b> ) AND TITLE-<br>ABS-KEY( <b>library</b> )) | Every day  | New results | <b>M</b> | 3    | ×      | <b>O</b> Active      |
| 4        | 10 Aug 2009                                                                            | library standard          | (TITLE-ABS-KEY( <b>library</b> ) AND TITLE-<br>ABS-KEY( <b>standard</b> ))                                         | Every week | New results | 2        | 3    | ×      | <b>O</b> Active      |
| 3        | 10 Aug 2009                                                                            | library frbr              | (TITLE-ABS-KEY( <b>library</b> ) AND TITLE-<br>ABS-KEY( <b>frbr</b> ))                                             | Every week | New results | 2        | 3    | ×      | <b>O</b> Active      |
| 2        | 10 Aug 2009                                                                            | rda library               | (TITLE-ABS-KEY( <b>rda</b> ) AND TITLE-<br>ABS-KEY( <b>library</b> ))                                              | Every week | New results | 2        | 3    | ×      | <b>(</b> ) Active    |
| 1        | 10 Aug 2009                                                                            | marcxml library           | (TITLE-ABS-KEY( <b>marCxml</b> ) AND TITLE-ABS-KEY( <b>library</b> ))                                              | Every week | New results | 2        | 3    | ×      | <b>O</b> Active      |

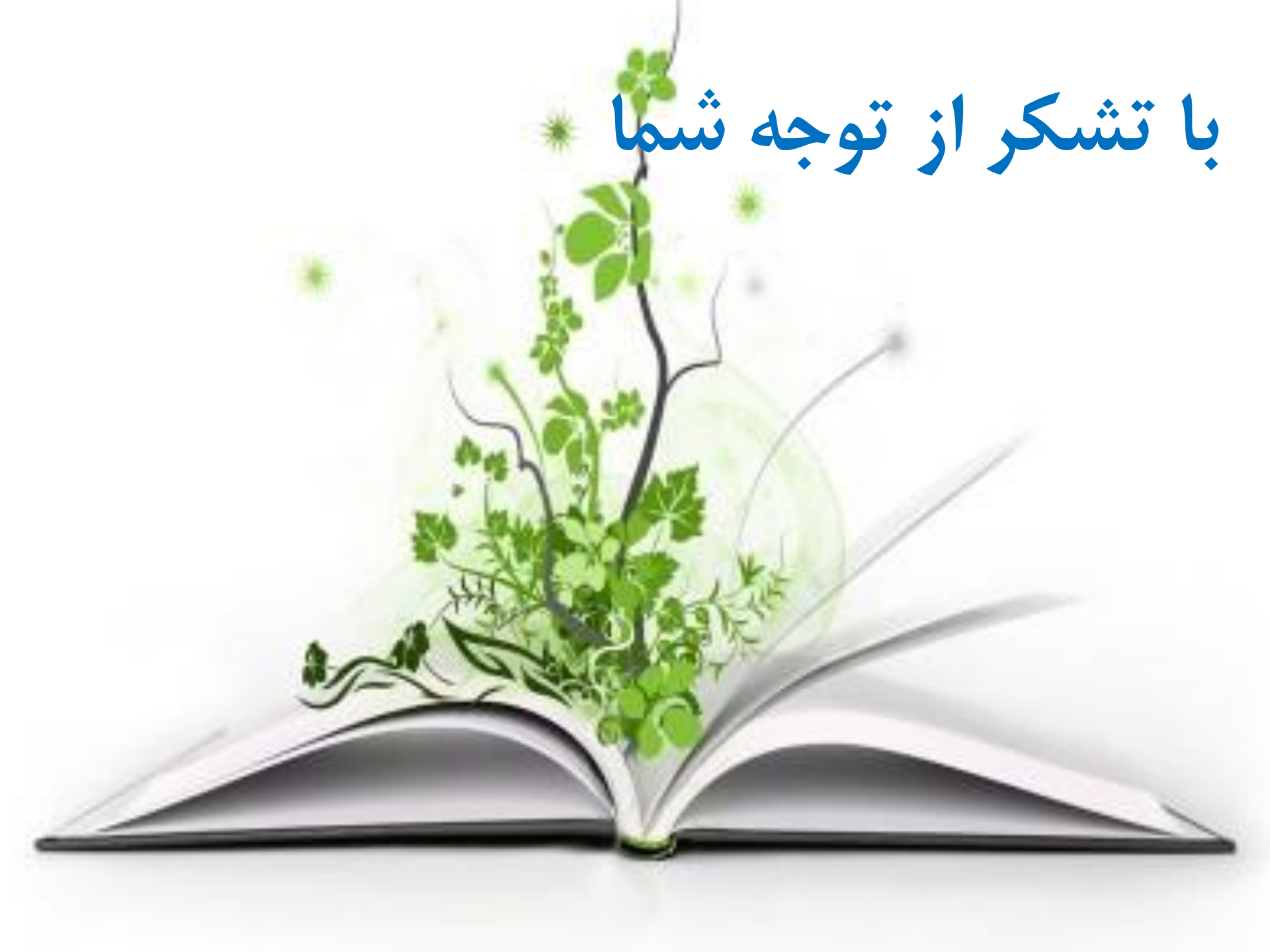